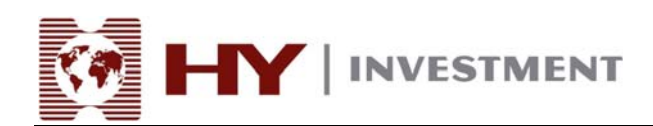

## 外匯和保證金證券網上交易平臺 HY Trader 安裝手冊

## HY Trader 4

## Provided by HY Investment (UK) Limited

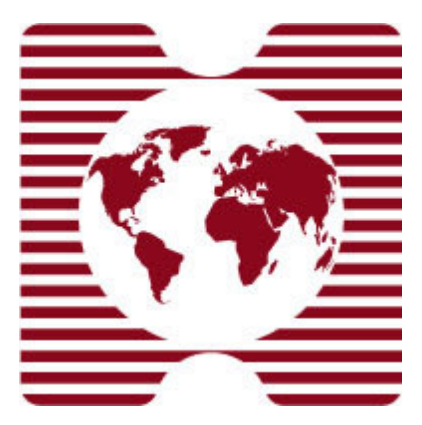

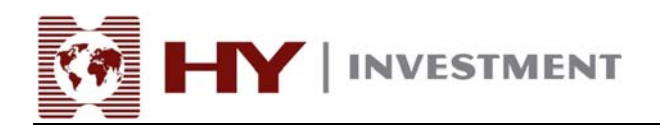

## 下載 HY Trader 應用程式可到

<u>http://www.hymarkets.com/traditional/Trading\_download\_second.htm</u> 或直接從以下連結<u>http://www.hymarkets.com/exe/hyt4setup.exe</u>下載

| 下載成功後請先開啓 hy4setup.exe, 選擇語言中文(台灣)後按 | "下一步".       |
|--------------------------------------|--------------|
| 15 HY Trader 4.00 setup              |              |
| HY Trader                            | HY           |
| Choose installation language:        |              |
| 中文 (PRC)<br>中文 (台湾)                  |              |
| 丹麥文<br>日文<br>立陶知文                    | $\mathbf{k}$ |
| 萄牙利文<br>西班牙文 (國際排序)                  | ů            |
| 波闌文<br>  法文(加拿大)<br>  法文(法國)         |              |
| 芬蘭文<br>保加利亞文                         |              |
|                                      |              |
| HY Investment (UK) Ltd               |              |
| Next >                               | Cancel       |

此時會跳到歡迎版面,請按"下一步".

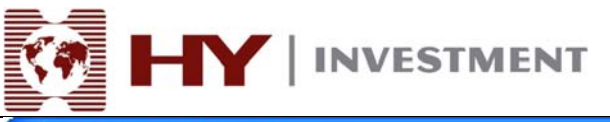

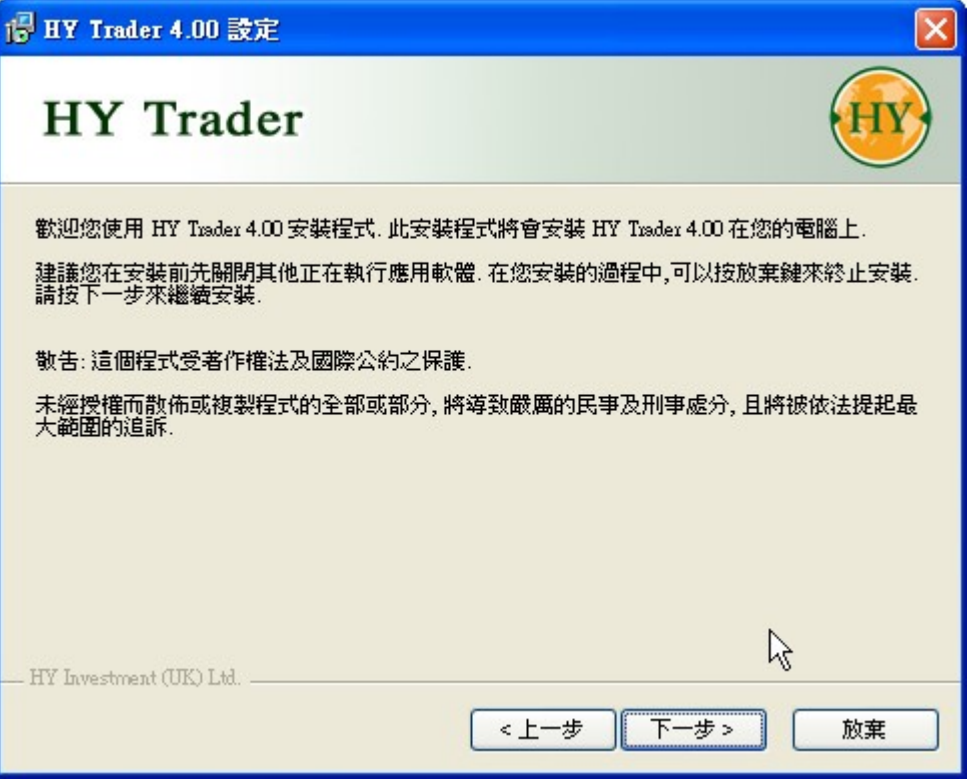

此時會跳到授權合約版面, 請剔取接受授權合約方格, 並按"下一步".

| k | HY Trader 4.00 設定                                                                                                    | ×   |
|---|----------------------------------------------------------------------------------------------------|-----|
|   | HY Trader                                                                                                    |     |
|   | 請詳讀本授權申明. 您是否接受所有的授權合約?                                                                                                    |     |
|   | END USER LICENSE AGREEMENT                                                                                                    | ^   |
|   | MetaQuotes Software Corporation makes no warranty or representation, either express or<br>implied,with respect to this software, the hardware, or documentation, including their<br>quality,performance, merchantability, or fitness for a particular purpose.                                                                                                    | III |
|   | Because software is inherently complex and may not be completely free of errors, you are<br>advised to verify your work. In no event will MetaQuotes Software Corporation be liable for<br>direct, indirect, special, incidental, or consequential damages arising out of the use of or<br>inability to use the software, hardware, or documentation, even if advised of the possibility of<br>such damages. In particular, MetaQuotes Software Corporation is not responsible for any<br>costs, including, but not limited to, those incurred as a result of the use of the software, loss | 8   |
|   | ✓是, 我接受所有的授權合約<br>HY Investment (UK) Ltd.                                                                                                    |     |
|   | く上一歩 下一歩 放棄                                                                                                    |     |

Authorised and regulated by the FSA 28 Throgmorton Street, London EC2N 2AN, United Kingdom Tel: +44-20-7330-9000 | Fax: +44-20-7628-3272

Email: info@hyinvestment.com

Registered Office: 150 Aldersgate Street, London EC1A 4AB - Registered in England and Wales Company No. 2878581

開始安裝,按"下一步".

| 🐻 HY Trader 4.00 設定                                                    |               |                    |
|------------------------------------------------------------------------|---------------|--------------------|
| HY Trader                                                              |               | HY                 |
| 選擇您要安裝 HY Trader 4.00 的目錄<br>錄.<br>安裝的目錄<br>C:\Program Files\HY Trader | 如果要安裝在其他目錄,請按 | 瀏覽來選擇您要安裝的目<br>瀏覽… |
| - HY Investment (UK) Ltd                                               |               | ß                  |
|                                                                        | <上─歩 □        | 下一步> 放棄            |

按"下一步"

| 🐻 HY Trader 4.00 設定                                                                                                    |    |
|----------------------------------------------------------------------------------------------------|----|
| HY Trader                                                                                                    | HY |
| 選擇程式群組:                                                                                                    |    |
| HY Trader CutePDF Diskeeper Corporation FinePrint 2000 Fuji Xerox Hardcopy - Print Screen InterVideo WinDVD                                                                              |    |
| Kaspersky Anti-Virus 6.0 for Windows Workstations<br>MetaTrader Manager 4<br>Microsoft Office Tools<br>Online Books<br>PC-Doctor 5 for Windows<br>pdfFactory Pro<br>pdfFactory Pro [2.x] | Å  |
| — HY Investment (UK) Ltd                                                                                                    | 放棄 |

Authorised and regulated by the FSA 28 Throgmorton Street, London EC2N 2AN, United Kingdom Tel: +44-20-7330-9000 | Fax: +44-20-7628-3272 Email: info@hyinvestment.com

Registered Office: 150 Aldersgate Street, London EC1A 4AB - Registered in England and Wales Company No. 2878581

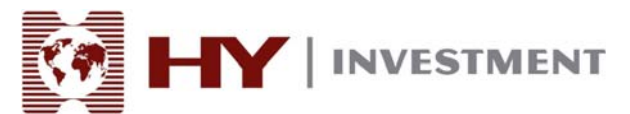

再按"下一步".

| 🕑 HY Trader 4.00 設定                              |              |
|--------------------------------------------------|--------------|
| HY Trader                                        | <b>HY</b>    |
| 如果您開始進行安裝 HY Trader 4.00.<br>請按下一步,或者按上一步回到安裝資訊. |              |
|                                                  | k}           |
|                                                  | 〈上一步 下一步〉 放棄 |

安裝中…

| 骨 HY Trader 4.00 設定                                  |             |    |
|------------------------------------------------------|-------------|----|
| HY Trader                                            |             | HY |
| HY Tasder 4.00 安裝中,請稍待…<br>如故您要放棄安裝,請按放棄鍵。           |             |    |
| 拷貝 C:\Piogiam Files\HY Tuader\languages\metaeditor_( | Chinese.xml |    |
| 全部的檔案                                                |             |    |
|                                                      |             |    |
|                                                      |             |    |
|                                                      | ß           | 放棄 |

Registered Office: 150 Aldersgate Street, London EC1A 4AB - Registered in England and Wales Company No. 2878581

Authorised and regulated by the FSA 28 Throgmorton Street, London EC2N 2AN, United Kingdom Tel: +44-20-7330-9000 | Fax: +44-20-7628-3272 Email: info@hyinvestment.com

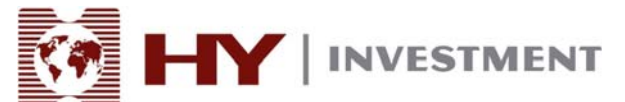

完成安裝.

| 🕑 HY Trader 4.00 設定                     |    |
|-----------------------------------------|----|
| HY Trader                               | HY |
|                                         |    |
| HY Inader 4.00 已經安裝完成.<br>請按確定鍵來離開安裝程式. |    |
| Launch HY Trader                        |    |
|                                         |    |
|                                         | l≩ |
|                                         | OK |

安裝成功後,將會出現開新模擬帳號版面,此時,可填上個人資料,並按"下一步,進行戶口登記

INVESTMENT

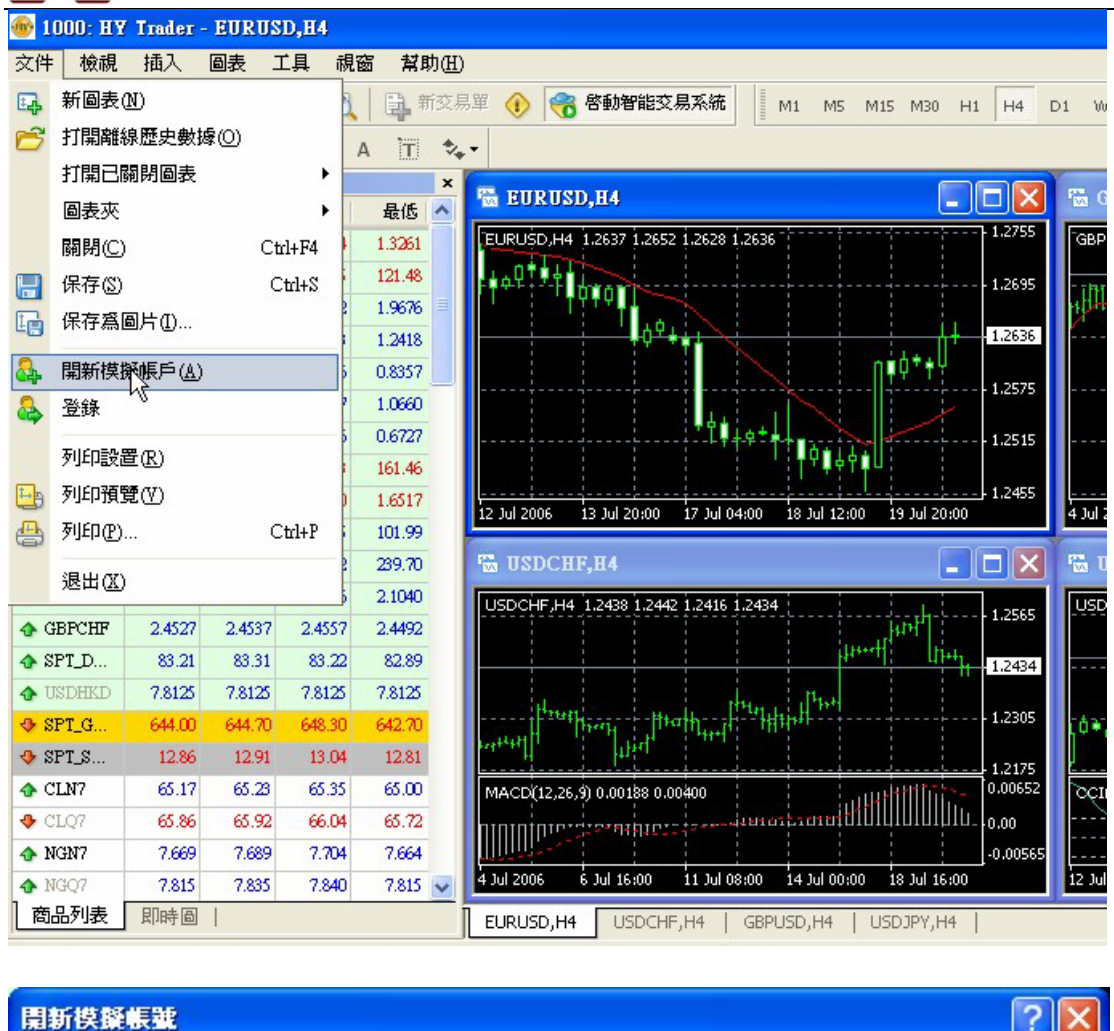

| 名稱:   | name             |   |       |                  |
|-------|------------------|---|-------|------------------|
| 國家:   | Hong Kong S.A.R. | ~ | 洲/省:  | 最少2字元            |
| 城市:   | 最少2字元            |   | 郵編:   | 最少3字元            |
| 地址:   |                  |   | 最少6字元 |                  |
| 電話:   | 最少6字元            |   | 電子郵件: | name@company.com |
| 帳戶類型: | Chinese          | * | 開戶貨幣: | USD              |
| 交易倍數: | 1:100            |   | 存款額:  | 50000            |

Authorised and regulated by the FSA

28 Throgmorton Street, London EC2N 2AN, United Kingdom

Tel: +44-20-7330-9000 | Fax: +44-20-7628-3272

Email: info@hyinvestment.com

Registered Office: 150 Aldersgate Street, London EC1A 4AB

- Registered in England and Wales Company No. 2878581

第7頁共10頁

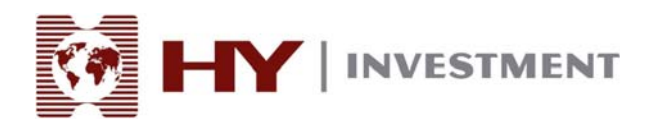

伺服器選取版面將會出現, Henyep-Server 的伺服器, 選取並按"下一步,

| 開新 | 偀擬帳號                       |                            |              | ? 🛛  |
|----|----------------------------|----------------------------|--------------|------|
| 3  | <b>2易伺服器</b><br>諸選擇較快的交易伺。 | 服器:                        |              |      |
| ſ  | 地址                         | 公司                         | ]            | 測試主機 |
|    | 🍞 Henyep-Demo              | Henyep Investment (UK) Ltd |              | 0 ms |
|    |                            |                            |              |      |
|    |                            |                            |              |      |
|    |                            |                            |              |      |
|    |                            |                            |              |      |
|    |                            |                            | $\mathbf{k}$ |      |
|    |                            |                            |              | 禄措   |
|    |                            |                            |              |      |
|    |                            | <u>《上一步圆</u>               | 下一步№>        | 取消   |

登記成功: 請記下 登入名稱及密碼 並按"完成".

| <b>開新模擬帳號</b>      | ? 🛛                  |
|--------------------|----------------------|
| <b>註冊</b><br>諸等待片刻 |                      |
| 名稱:                | name                 |
| 帳戶類型:              | demoChinese (1:100)  |
| 存款額:               | 50000                |
| 伺服器:               | Henyep-Demo          |
|                    |                      |
|                    | 2008396261           |
| 主密碼:               | g3evfcd              |
| 投資人密碼:             | 7vvbhgs (唯讀密碼)       |
|                    | 請在安全的地方保存好自己的用戶名和密碼。 |
|                    | (上一歩(B) 完成 取消        |

完成登記,你會收到一封登記成功的郵件,內裏包括登入名稱及密碼,

| <b>@ 2008</b> 3 | 96261: HY       | Trader |        |         |                         |                  |                                          |                   |            |              |                    |               |              |              |                   |
|-----------------|-----------------|--------|--------|---------|-------------------------|------------------|------------------------------------------|-------------------|------------|--------------|--------------------|---------------|--------------|--------------|-------------------|
| 交件 枝            | 减 插入            | 圖表 .   | 工具 視智  | 窗 幫助    | (H)                     |                  |                                          |                   |            |              |                    |               |              |              |                   |
|                 | - 🐟             | 0      |        | 新新      | 交易單 🕧 🍕                 | 8 啓動智能交          | 易系統 M1                                   | M5 M15 M30        | H1 H4      | D1 W1 MN     | 11 11              | h             | 0            |              | - 🕒-              |
|                 | -     -         | 1 4    | *      |         | *. ·                    |                  |                                          |                   |            |              |                    |               |              |              |                   |
| 市場報管            | : 10:21:23      | / 10   | ′ЕF ′  | - uu    | ×                       |                  |                                          |                   |            | Comp.        |                    |               |              | _            |                   |
| 商品              | 支價              | 買價     | 最高     | 最低      | A EURU                  | SD,H4            |                                          |                   |            | 🐻 GBPUS      | D,H4               |               |              | _            |                   |
| 🔶 EURUS         | SD 1.3265       | 1.3270 | 1.3314 | 1.3261  | EURUSD,H                | 4 1.2637 1.2652  | 2 1.2628 1.2636                          |                   | 1.2755     | GBPUSD,H4    | 1.8489 1.8514      | 1.8485 1.8492 |              |              | 7 1.8555          |
| 🚸 USDJP         | Y 122.42        | 122.47 | 122.45 | 121.48  | Q.                      | TOTAN STORE      |                                          |                   | 1.2695     | - The Heren  |                    |               |              |              | 1.8492            |
| 🚸 GBPUS         | SD 1.9686       | 1.9691 | 1.9762 | 1.9676  |                         | TYTY             |                                          |                   |            | 11/1/1/1     |                    |               |              | 11           |                   |
| ✤ USDCH         | IF 1.2459       | 1.2464 | 1.2463 | 1.2418  |                         | φ¢.              |                                          | 1                 | 1.2636     |              |                    |               |              | ÷            | - 1.8400          |
| 🛧 AUDU:         | SD 0.8365       | 0.8370 | 0.8426 | 0.8357  |                         |                  |                                          | <u> </u>          | 1,2575     | իք           |                    |               |              | 1            | - 1,8320          |
|                 | AD 1.0727       | 1.0732 | 1.0737 | 1.0660  |                         |                  | 1.1                                      |                   | -          |              |                    |               |              | . H/         |                   |
|                 | 3P 0.6738       | 0.6743 | 0.6746 | 0.6727  |                         |                  | ····└┦╡╪╧╇┾╻                             | 14                | 1.2515     |              |                    |               |              | 41944        | - 1.8245          |
| EURJP           | Y 162.40        | 162.50 | 162.73 | 161.46  |                         |                  |                                          |                   | 1.2455     |              |                    |               | 1144         |              | 1.8165            |
| 4 EURCH         | 1F 1.652        | 1.6537 | 1.6550 | 1.6517  | 12 Jul 2006             | 13 Jul 20:00     | 17 Jul 04:00 18 J                        | ul 12:00 19 Jul 2 | 0:00       | 4 Jul 2006   | 6 Jul 16:00        | 11 Jul 08:00  | 14 Jul 00:00 | 18 Jul 16:00 | 3 110105          |
| A CEPTE         | Y 102.41        | 102.51 | 241.42 | 101.99  |                         | UE UA            |                                          |                   |            |              | V 114              |               |              |              |                   |
| CBPC            | I 241.02        | 241.12 | 241.42 | 2 1040  | MOSDC                   | шг,шч            |                                          |                   |            | M OPD11      | 1,114              |               |              |              |                   |
| A GBPCH         | IF 2.452        | 2.4537 | 2.4557 | 2.4492  | USDCHF,H                | 4 1.2438 1.2442  | 2 1.2416 1.2434                          | toph-             | 1.2565     | USDJPY,H4    | 116.88 116.93      | 116.68 116.84 |              |              | - 117.70          |
| A SPT D         |                 | 83.31  | 83.22  | 82.89   |                         |                  |                                          | h++++[]           | }++11_2424 |              |                    | 1040 + 1 + 4  | U-+4.        |              | 116.84            |
| ✿ USDHI         | D 7.812         | 7.8125 | 7.8125 | 7.8125  |                         |                  |                                          |                   | 1,2454     |              |                    | φŲ            |              |              | 110.05            |
| SPT_G           | 644.00          | 644.70 | 648.30 | 642.70  |                         | then the         | ath                                      | 101<br>101        | 1.2305     | towning t    | :0 <sup>+</sup> ++ |               |              |              | - 115.65          |
| 🚸 SPT_S         | 12.86           | 12.91  | 13.04  | 12.81   | material 1              | thu,             |                                          |                   | 1 2175     | - *****      |                    |               |              |              | 114.55            |
| 🗣 SPT_D         | л <b>1329</b> 9 | 13309  | 13314  | 13265   | MACD(12,2               | 6,9) 0.00188 0.0 | 0400                                     |                   | 0.00652    | OCI(14) -59. | 1714               |               |              |              | 299.182           |
| 🛧 HSI           | 20581           | 20581  | 20628  | 20520   | ητητητη                 |                  | 4201010101010101010101010101010101010101 | neitillillillill  | UIU- 0.00  |              |                    |               | min          |              | - 100             |
| ♦ HSCEI         | 10901           | 10901  | 10958  | 10855   | all and a second second |                  |                                          |                   | -0.00565   |              | . <u></u>          | ·····         | ·}           |              | - <b>13</b> 7.787 |
| 🗣 FTSE          | 6512            | 6512   | 6512   | 6490    | 4 Jul 2006              | 6 Jul 16:00      | 11 Jul 08:00 14 J                        | ul 00:00 18 Jul 1 | 6:00       | 12 Jul 2006  | 13 Jul 20:00       | 17 Jul 04:00  | 18 Jul 12:00 | 19 Jul 20:00 |                   |
| 商品列             | 表 即時區           | ]      |        |         | EURUSD,H                | 14 USDCHF        | F,H4   GBPUSD,                           | H4   USDJPY,I     | -14        |              |                    |               |              |              |                   |
| ×商品             |                 | 條件     |        |         | 計數                      | 限制               | 超時 事件                                    |                   |            |              |                    |               |              |              |                   |
| 調査目             |                 | ±to ≠C | 副第二    | 今日台とこう長 |                         | 1                |                                          |                   |            |              |                    |               |              |              |                   |
|                 | 1 1007 1284     |        | 37778  | E HEXZ  |                         | 1                | L.                                       | 1                 | E          | D.           | 21                 | 1             | Lunnes       | 12011        |                   |
| 尋來常助,調          | 南拉片1颗星          |        |        |         | Default                 |                  |                                          |                   |            |              |                    |               | Saitt        | 17/U k6      |                   |

此後您可使用 HY Trader 進行網上交易.